Manual Transferência Registro de uma estação de trabalho para outra. FullCopyConvert Data

#### Sumário

Bem-vindo ao FullCopyConvert Data! Estas instruções irá guiá-lo através da transferência de registro de uma estação registrada para outra estação de trabalho.

| Sobre o FullCopyConvert Data                                                                 |                  |
|----------------------------------------------------------------------------------------------|------------------|
| Contato                                                                                      | 3                |
| Gerando Arquivo "TransferStation.reg". Transferindo o Registro de<br>de Trabalho para outra. | uma Estação<br>4 |
| Importar Arquivo "TransferStation.reg" na nova estação                                       | 7                |

#### Sobre o FullCopyConvert Data.

FullCopyConvert é uma ferramenta especializada em conversão e migração de dados, oferece uma forma confortável e fácil de converter suas informações de um banco de dados para outro. O processo de conversão ou migração dos dados é feito em apenas 6 etapas onde veremos neste manual. Com o FullCopyConvert você poderá converter as informações das seguintes bases de dados disponíveis.

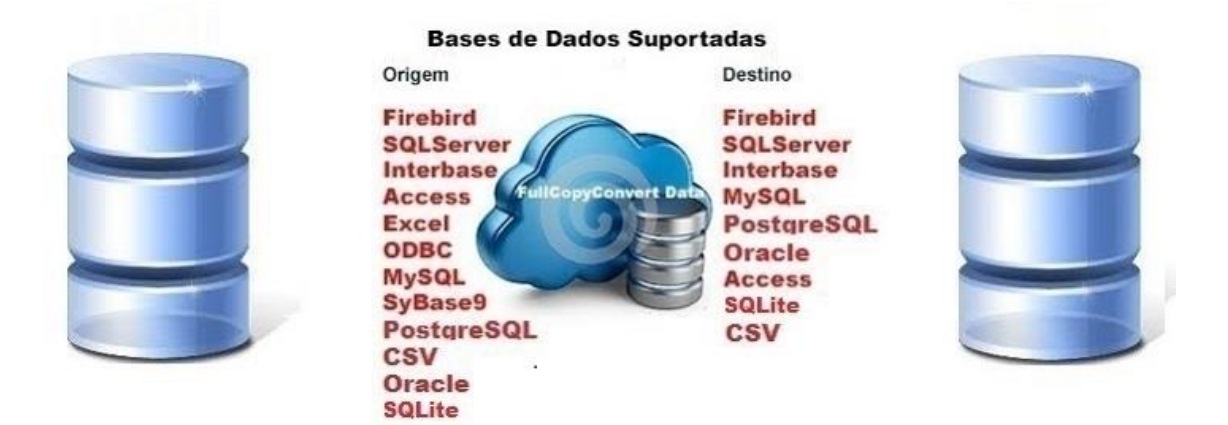

#### Contato.

O suporte do FullCopyConvert Data é feito através de e-mail. É necessário apenas enviar um e-mail para <u>suporte@fullcopyconvert.com.br</u> relatando o problema o ocorrido ou mesmo uma dúvida.

# Gerando Arquivo "TransferStation.reg". Transferindo o Registro de uma Estação de Trabalho para outra.

Para iniciarmos esse processo de transferência faz necessário atualizar o FullCopyConvert com a versão 4.6 ou superior, siga os passos abaixo.

- Caso não tenha a versão 4.6 ou superior faça o Download do atualizador em <u>www.fullcopyconvert.com.br</u>.
- Para iniciarmos o processo de transferência do registro da estação de trabalho registrada para outra estação, devemos acessar o FullCopyConvert na máquina que o mesmo fora instalado.
- Após acessar o FullCopyConvert vá no menu Registrar/Estação de Trabalho.

| 0    |       |                 |      |                                      |
|------|-------|-----------------|------|--------------------------------------|
| Regi | strar | Ferramentas Vi  | isão | Ajuda                                |
|      | Cont  | ta              |      | eto de Conversão/Migração            |
|      | Estag | ção de Trabalho |      | ração que Deseja Trabalhar e Cliqu   |
|      | Dias  | de Acesso       |      | ara Verificar as opções Disponíveis: |
|      | Sair  |                 |      |                                      |
|      |       |                 |      |                                      |

4. Após acessarmos a opção citada acima devemos clicar com o botão direito do mouse sobre a imagem da Estação Registrada como demonstra a imagem abaixo e selecionar a opção Transferir Registro Estação:

| Informe Senha:       |                                      |                              |                                |
|----------------------|--------------------------------------|------------------------------|--------------------------------|
| Seq. 1: 8877881422   | 3245                                 |                              |                                |
| Seq. 2: 933698       |                                      |                              |                                |
| Seq. 3: 7537228275   | 222763226337225454225437             | <u>E</u> nviar Senha por e-m | ail                            |
| Seq. 4: 369873       |                                      |                              |                                |
| Seq. 5: B5C3B5C8C    | 9C5C4B5B2B5C806                      |                              |                                |
| Seq. 6: 2727F19744   | 81313131348484848                    |                              |                                |
| Digite a Contra senh | a para o Registro da Estação de Trab | alho:                        |                                |
| Seq. 1:              |                                      |                              |                                |
| Seq. 2:              |                                      |                              | Transferir Registro de Estação |
| Seq. 3:              |                                      | Estação A 🏝                  | Importar Registro de Estação   |
|                      | Cancelar                             | 88 Dia(s) de Acesso          |                                |
| - Allogiociado       | <u>Sanooidi</u>                      |                              |                                |

 Após clicar na opção de transferir registro estação o sistema irá gerar a seguinte mensagem de alerta e irá solicitar se deseja realmente realizar a transferência do registro.

| Jed. I. Downer | )14223243                                                                |
|----------------|--------------------------------------------------------------------------|
| Seq. 2: 933698 | 3                                                                        |
| Sec            | Confirm                                                                  |
| Sec            |                                                                          |
| Sec 🔊          | Atenção! Ao realizar esse procedimento esta estação ficará sem registro. |
| Sec 💽          | Deseja Realmente Transferir o Registro desta estação?                    |
| -Dig           |                                                                          |
| Sei            | Yes <u>N</u> o                                                           |
| Sei            |                                                                          |
| Seq. 3:        | Estação Registrada                                                       |

6. Após selecionar a opção Yes o Sistema irá solicitar o caminho que será gerado o arquivo "TransferStation.reg", escolha um caminho para gerar o arquivo.

|                                      | Select Directory                                                                                                    | ×               |
|--------------------------------------|----------------------------------------------------------------------------------------------------|-----------------|
| Seq. 1<br>Seq. 2                     | Directory <u>N</u> ame:<br>C:\                                                                                                    | a pil           |
| Seq. 3<br>Seq. 4<br>Seq. 5<br>Seq. 6 | Directories: Files: (*.*)  C:\ Dell Include                                                                                                    | nall            |
| Digite<br>Seq. 1<br>Seq. 2           | instantclient       instantclient       intel       intel< |                 |
| Seq. 1                               | OK Cancel                                                                                                    | trada<br>D<br>C |

7. Após selecionarmos o caminho que será gerado o arquivo "TransferStation.reg" o FullCopyConvert irá solicitar o nome da nova estação de trabalho. Atenção você deverá pegar o nome da nova estação de trabalho que irá receber o registro pois o registro será exportado diretamente para esta estação. E Deverá ser igual incluindo pontos, traços, acentos entro outros caracteres que estiver informado no nome do computador de destino. Para pegarmos o nome da estação de trabalho você deverá ir na nova estação de trabalho e ir no Painel de Controle e selecione a opção Sistema como demonstra imagem abaixo:

| 2 |                                                                                 |                                    | Sistema                                                     |  |  |  |
|---|---------------------------------------------------------------------------------|------------------------------------|-------------------------------------------------------------|--|--|--|
| ¢ | 🔄 🍥 💌 🋧 🛃 🕨 Painel de Controle 🕨 Todos os Itens do Painel de Controle 🔸 Sistema |                                    |                                                             |  |  |  |
|   | Início do Painel de Controle                                                    | Exibir informações básio           | cas sobre o computador                                      |  |  |  |
| • | Gerenciador de Dispositivos                                                     | Edição do Windows                  |                                                             |  |  |  |
| • | Configurações remotas                                                           | Windows 8.1 Pro                    |                                                             |  |  |  |
| 9 | Proteção do sistema                                                             | © 2013 Microsoft Corporati         | ion. Todos os direitos reservados.                          |  |  |  |
| 9 | Configurações avançadas do<br>sistema                                           | Obtenha mais recursos con          | n a nova edição do Windows                                  |  |  |  |
|   | Sistema                                                                         | Sistema                            |                                                             |  |  |  |
|   |                                                                                 | Processador:                       | Intel(R) Core(TM) i5-4200U CPU @ 1.60GHz 1.60 GHz           |  |  |  |
|   |                                                                                 | Memória instalada (RAM):           | 6,00 GB                                                     |  |  |  |
|   |                                                                                 | Tipo de sistema:                   | Sistema Operacional de 64 bits, processador com base em x64 |  |  |  |
|   |                                                                                 | Caneta e Toque:                    | Suporte a Toque Total do Windows com 10 Pontos de Toque     |  |  |  |
|   |                                                                                 | No <u>me do computador, domíni</u> | <u>o e configuraçõe</u> s de grupo de trabalho              |  |  |  |
|   |                                                                                 | Nome do computador:                |                                                             |  |  |  |
|   |                                                                                 | Nome completo do<br>computador:    |                                                             |  |  |  |

 Já com o nome da nova estação de trabalho, preencha na opção solicitada pelo FullCopyConvert.

| Seq. 2:   | 933698            |                                                  |
|-----------|-------------------|--------------------------------------------------|
| Seq. 3:   | 753722827522276   | Informe o Nome do Comp × Enviar Senha por e-mail |
| Seq. 4:   | 369873            |                                                  |
| Seq. 5:   | B5C3B5C8C9C5C4    | Nome Computador Destino:                         |
| Seq. 6:   | 2727F1974481313   | Informe aqui o Nome do Computador                |
| -Digite a | Contra senha para |                                                  |
| Seq. 1:   |                   | OK Cancel                                        |
| Seq. 2:   |                   |                                                  |
| Seq. 3:   |                   | Estação Registrada                               |

 Após preencher o nome da nova estação clique em OK. O FullCopyConvert irá gerar a seguinte mensagem:

| 0                      | Registrar Estação de Trabalho 🛛 – 🗆 🗙             |
|------------------------|---------------------------------------------------|
| Informe Senha:         |                                                   |
| Seq. 1: 88778814223245 |                                                   |
| Seq. 2: 933698         |                                                   |
| Seq. 3: 753722         | Information × ha por e-mail                       |
| Seq. 4: 369873         |                                                   |
| Seq. 5: B5C3B5         | Arquivo TransferStation.reg Gerado com Sucesso.   |
| Seq. 6: 2727F1         | Arquivo Gerado em: C:\<br>O Sistema Será Fechado. |
| Digite a Contra :      |                                                   |
| Seq. 1:                | ОК                                                |
| Seq. 2:                |                                                   |
| Seq. 3:                | Estação Registrada                                |

#### Importar Arquivo "TransferStation.reg" na nova estação.

Para realizarmos o processo de importação do registro faz-se necessário copiar o arquivo TransferStation.reg gerado na antiga estação para a nova estação. Copie para uma pasta de fácil acesso.

Caso esteja trabalhando com o FullCopyConvert em rede compartilhando a mesma base de dados faz-se necessário somente apontar o caminho do banco de dados do FullCopyConvert e realizar a importação do Arquivo.

Caso queira transferir a instalação do FullCopyConvert para outra máquina faz-se necessário realizar os seguintes passos:

 Antes de copiarmos o banco de dados do FullCopyConvert devemos parar o serviço do Firebird. Para pararmos o Firebird vá no painel de controle/Ferramentas Administrativas/Serviços localize o serviço Firebird Server – DefaultInstance e pare o mesmo:

| Q,                 | & Serviços                                                                                                    |                                                                                                    |                                                                                        |                  |                                                                                          |                                                                                                    |
|--------------------|----------------------------------------------------------------------------------------------------|----------------------------------------------------------------------------------------------------|----------------------------------------------------------------------------------------|------------------|------------------------------------------------------------------------------------------|----------------------------------------------------------------------------------------------------|
| Arquivo Ação Exi   | ibir Ajuda                                                                                                    |                                                                                                    |                                                                                        |                  |                                                                                          |                                                                                                    |
| (= =) 🔂 🖸          | à 🗟   🛛 📷   🕨 🔳 II IV 👘                                                                                          |                                                                                                    |                                                                                        |                  |                                                                                          |                                                                                                    |
| 🔍 Serviços (local) | Serviços (local)                                                                                                 | ,                                                                                                    |                                                                                        |                  |                                                                                          |                                                                                                    |
|                    | Firebird Server - DefaultInstance                                                                                | Nome                                                                                                    | Descrição                                                                              | Status           | Tipo de Inicialização                                                                    | Fazer Logon como                                                                                   |
|                    | Parar o serviço<br><u>Reiniciar</u> o serviço<br>Descrição:<br>Firebird Database Server -<br>www.firebirdsnl.org | Suporte do Painel de Contr Spooler de Impressão Serviço de Publicação de N Provedor do Grupo Domést Informações sobre Aplicativ Escuta do Grupo Doméstico   | Este serviç<br>Este serviç<br>Este serviç<br>Executa ta<br>Facilita a e<br>Faz as alte | Em Exe<br>Em Exe | Manual<br>Automático<br>Manual<br>Manual (Início do Ga<br>Manual (Início do Ga<br>Manual | Sistema local<br>Sistema local<br>Serviço local<br>Serviço local<br>Sistema local<br>Sistema local |
|                    | www.mconcoquorg                                                                                                  | Firebird Server - DefaultInst     Serviço de Compartilhamen     Servidor de Ordem de Thread     EFS (Encrypting File System)     Gerenciador de Credenciais | Firebird D<br>Fornece a<br>Fornece a<br>Fornece a                                      | Em Exe           | Automático<br>Desativado<br>Manual<br>Manual (Início do Ga<br>Manual                     | Sistema local<br>Serviço local<br>Serviço local<br>Sistema local<br>Sistema local                  |

- Após parar o serviço do Firebird, devemos copiar o banco de dados "FullCopyConvert.gdb" localizado no seguinte caminho C:\Program Files (x86)\FullCopyConvert\Dados. Caso tenha instalado em outro diretório localize o banco de dados e copie para a nova estação.
- 3. Após termos exportado o arquivo "TransferStation.reg" e copiado o Banco de dados "FullCopyConvert.gdb". Copie os dois arquivos para a nova estação em um diretório qualquer por exemplo "C:\Temp". Copie também o instalador do FullCopyConvert Data para a mesma pasta. Caso não tenha o instalador acesse www.fullcopyconvert.com.br e efetue o download do

- 4. Realize a instalação do FullCopyConvert na nova estação de acordo com o Manual de Instalação do FullCopyConvert. <u>http://www.fullcopyconvert.com.br/DownloadFullCopyConvert/Manual%20Instala%C3%A7%C3%A30%20FullCopyConvert.pdf</u>
- 5. Após realizar a instalação do FullCopyConvert e registrar-se faça o seguinte: Caso esteja aberto o FullCopyConvert feche-o e copie o banco de dados FullCopyconvert.gdb que você copiou da estação de trabalho anterior localizada na unidade C:\Temp ou outra pasta qualquer e cole no seguinte caminho C:\Program Files (x86)\FullCopyConvert\Dados. Note que irá existir um banco de dados nesta pasta você deverá substitui-lo.
- 6. Após substituir o banco de dados você deverá iniciar o FullCopyConvert. Note que o Sistema irá solicitar o registro da estação de trabalho. Como demonstra imagem abaixo:

|          | Warning                                                                                                    | ×   |
|----------|----------------------------------------------------------------------------------------------------|-----|
| <u>^</u> | Atenção: Estação de Trabalho não Registrada. Entre em contato no seguinte e-mail:<br>[registro@fullcopyconvert.com.br]<br>Informe a Seguinte Chave:<br>[88778814223245-933698-7537228275222763226337225454225437-369873-B5C3B5C8C9C5C4B5B2B5C806-2727F197448131313134848484<br>*** Copiado p/ Clipboard ***. | 48] |
|          | OK                                                                                                    |     |

 7. Neste momento iremos importar o Arquivo "TransferStation.reg" que fora salvo na pasta C:\Temp ou outra pasta de sua escolha. Como Demonstra imagem abaixo:

| 0                        | Registrar Estação de                  | e Trabalho    | _ 🗆 🗙               |                     |
|--------------------------|---------------------------------------|---------------|---------------------|---------------------|
| Informe Senha:           |                                       |               |                     | 1                   |
| Seq. 1: 8877881422       | 3245                                  |               |                     |                     |
| Seq. 2: 933698           |                                       |               |                     |                     |
| Seq. 3: 7537228275       | 222763226337225454225437              | <u>E</u> nvia | ar Senha por e-mail |                     |
| Seq. 4: 369873           |                                       |               |                     |                     |
| Seq. 5: B5C3B5C8C        | 9C5C4B5B2B5C806                       |               |                     |                     |
| Seq. 6: 2727F19744       | 81313131348484848                     |               |                     |                     |
| <br>Digite a Contra senh | a para o Registro da Estação de Traba |               |                     |                     |
| Seq. 1:                  |                                       |               |                     |                     |
| Seg. 2:                  |                                       |               |                     | Kegistro de Estação |
| Sen 3                    |                                       |               | Importar R          | legistro de Estação |
|                          |                                       |               |                     |                     |
| A Registrar              | @Cancelar                             | 88 Dia        | a(s) de Acesso      |                     |
|                          |                                       | Name Cale     | -=                  |                     |

8. Selecione o caminho do arquivo "TransferStation.reg".

| Confir                             | m ×                                     |
|------------------------------------|-----------------------------------------|
| Deseja Realizar o processo de in   | nportação de Registro de Estação?       |
| <u>Y</u> es                        | <u>N</u> o                              |
| Select Dire                        | ectory ×                                |
| Directory <u>N</u> ame:<br>C:\Temp |                                         |
| Directories:                       | <u>F</u> iles: (*.*)                    |
| C:\                                | ^                                       |
|                                    | , i i i i i i i i i i i i i i i i i i i |
|                                    | Drives:                                 |
|                                    |                                         |
|                                    | OK Cancel                               |

- 9. Após indicar o caminho do arquivo clique em Ok.
- Realizando todos os passos corretamente irá aparecer a seguinte mensagem:

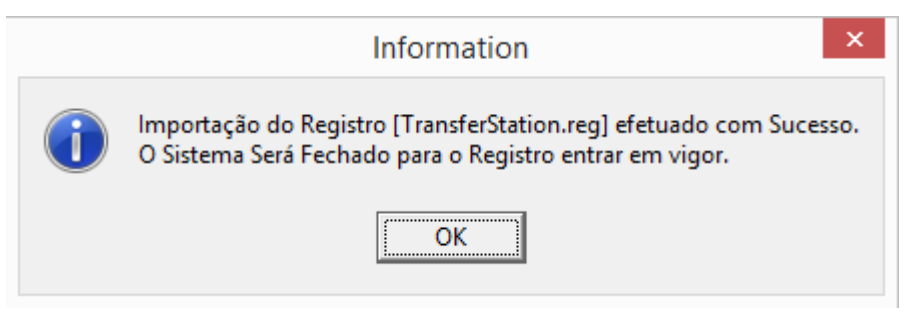

Agora você pode iniciar FullCopyConvert no Menu Iniciar do Windows ou mesmo se tenha criado o atalho na área de trabalho.

### Questões gerais

info@fullcopyconvert.com.br

### Vendas questões relacionadas

registro@fullcopyconvert.com.br

## **Apoiar** Problemas com o uso de nossos programas ou questões simplesmente técnicas?

suporte@fullcopyconvert.com.br